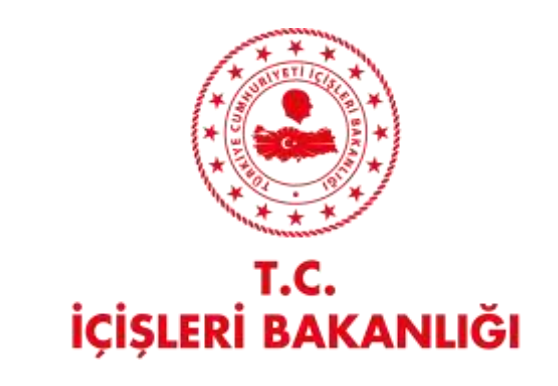

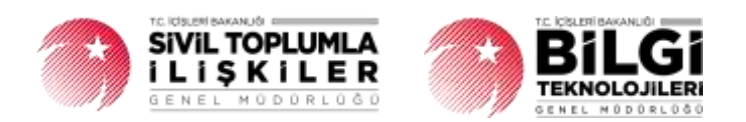

# DERBİS V.2.0 GENEL MERKEZ ATAMASIYLA YAPILAN ŞUBE ORGAN DEĞİŞİKLİK BİLDİRİMİ KULLANICI KILAVUZU

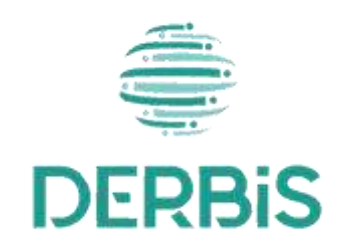

켜 Yeni Nesil DERBİS

Ocak 2024

## İçindekiler

| 1.    | AMAÇ                                                                 | 2    |
|-------|----------------------------------------------------------------------|------|
| 2.    | KISALTMA VE TANIMLAMALAR                                             | 2    |
| 2.1   | Tanımlamalar                                                         | 2    |
| 2.2   | Kısaltmalar                                                          | 3    |
| 3.    | KULLANICI PROFİLLERİ                                                 | 3    |
| 4.    | GENEL KURUL SONUÇ BİLDİRİMİ SAYFA YAPISI VE İŞ AKIŞI                 | 3    |
| 4.1   | GENEL KURUL SONUÇ BİLDİRİMİ YAP                                      | 3    |
| 4.1.2 | 1.Giriş Koşulları                                                    | 4    |
| 4.1.2 | 2. İş Akışı                                                          | 4    |
| 4.2.  | GENEL KURUL SONUÇ BİLDİRİMİNİ İNCELEME Hata! Yer işareti tanımlanmaı | nış. |
| 4.2.  | 1 Giriş Koşulları Hata! Yer işareti tanımlanmaı                      | nış. |
| 4.2.2 | 2   İş Akışı <b>Hata! Yer işareti tanımlanmaı</b>                    | nış. |

## 1. AMAÇ

Türkiye'de yerleşik Dernek Şubesi veya Birlik Şubelerinin organlarında görevli mevcut üyelerin tamamının veya bir kısmının genel merkezleri tarafından görevinden alındığı, görevden alınan üyeler yerine şubelerde kayıtlı mevcut üyeler arasından görevlendirme yapıldığına dair yönetim kurul kararının kâğıt ortamında ilgili il müdürlüklerine bildirilmesine müteakip, il müdürlüklerindeki görevli personel (İl Müdürü, İl Müdür Yardımcısı, Şube Müdürü, İl Şefi, İl Memuru) tarafından organ değişiklik bildiriminin kayıt altına alınması, daha önce kayıt altına alınmış benzer bildirimler üzerinde güncellemeler yapılmasına yönelik iş ve işlemlerin Yeni Nesil DERBİS uygulaması içerisinden yürütülmesini sağlamaktır.

## 2. KISALTMA VE TANIMLAMALAR

## 2.1 Tanımlamalar

#### Tablo 1- Tanımlamalar

| Dernek   | Kazanç paylaşma dışında, kanunlarla yasaklanmamış belirli ve ortak bir amacı gerçekleştirmek üzere, en az yedi gerçek veya tüzel kişinin, bilgi ve çalışmalarını sürekli |
|----------|----------------------------------------------------------------------------------------------------|
|          | olarak birleştirmek suretiyle oluşturdukları tüzel kişiliğe sahip kişi topluluklarıdır.                                                                                  |
| Dernek   | Dernek faaliyetlerinin yürütülebilmesi için bir derneğe bağlı olarak açılan, tüzel kişiliği                                                                              |
| Şubesi   | olmayan ve bünyesinde organları bulunan alt birimidir.                                                                                                    |
| Birlik   | Birlik faaliyetlerinin yürütülebilmesi için bir birliğe bağlı olarak açılan, tüzel kişiliği                                                                              |
| Şubesi   | olmayan ve bünyesinde organları bulunan alt birimidir.                                                                                                    |
| Kurum    | Dernek, Dernek Şubesi, Federasyon, Konfederasyon, Birlik veya Birlik Şubesini ifade                                                                                      |
| Kurum    | eden genel kavram.                                                                                                    |
|          | Sivil Toplum Kuruluşunun (Dernek, Dernek Şubesi, Federasyon, Konfederasyon, Birlik                                                                                       |
| Kütük No | veya Birlik Şubelerine ) kurulacağı ilin il plaka kodu ile başlayan 3 kısım ve 8 haneli, her                                                                             |
|          | sivil toplum kuruluşu için özel ve tekil olan bir numaradır.                                                                                                    |
|          | Kurumun faaliyetlerinin yürütüldüğü alt birimlerdir. Zorunlu organlar genel kurul,                                                                                       |
| Organ    | yönetim kurulu ve denetim kuruludur. Zorunlu organlar dışında kurum tüzüğünde yer                                                                                        |
| Organ    | alması koşuluyla başka organlar da oluşturulabilir. Ancak, bu organlara zorunlu                                                                                          |
|          | organların görev, yetki ve sorumlulukları devredilemez.                                                                                                    |
| Üve      | Dernek, Dernek Şubesi, Federasyon, Konfederasyon, Birlik veya Birlik Şubesine ilgili                                                                                     |
| Uye      | mevzuat kapsamında üye olan gerçek ve/veya tüzel kişi.                                                                                                    |

## 2.2 Kısaltmalar

Tablo 2- Kısaltmalar

| DERBİS | Dernekler Bilgi Sistemi                  |
|--------|------------------------------------------|
| STK    | Sivil Toplum Kuruluşu                    |
| STİ    | Sivil Toplumla İlişkiler Genel Müdürlüğü |

## 3. KULLANICI PROFILLERI

Tablo 3- Kuruluş Arama İşlemleri Süreci İçerisinde Yer Alan Aktörler

| AKTÖR                    | GÖREVİ                                                                               |
|--------------------------|--------------------------------------------------------------------------------------|
| Kullanıcı                | Dernek Şubesi veya Birlik Şubesi için kâğıt ortamında gelen, genel merkez atamasıyla |
| (İl Müdürü, İl Müdür     | yapılan şube organ değişiklik bildirimlerinin kaydedilmesi, kaydedilmiş benzer       |
| Yardımcısı, Şube Müdürü, | bildirimlerin güncellenmesine ait iş ve işlemleri yapmak.                            |
| İl Şefi, İl Memuru)      |                                                                                      |
|                          |                                                                                      |

## 4. GENEL MERKEZ ATAMASIYLA YAPILAN ŞUBE ORGAN DEĞİŞİKLİK BİLDİRİMİ SAYFA YAPISI VE İŞ AKIŞI

## 4.1 GENEL KURUL SONUÇ BİLDİRİMİ YAP

- Kullanıcı ilk olarak, sol menüde bulunan Bildirimler Başlığı altında bulunan "Genel Merkez Atamasıyla Yapılan Şube Organ Değişiklik Bildirimi " menüsüne tıklar ve Genel Merkez Atamasıyla Yapılan Şube Organ Değişiklik Bildirimi Sayfası açılır.
- Menü Alanının en üstünde bulunan, Menü Arama Alanına "Genel Merkez Atamasıyla Yapılan Şube Organ Değişiklik Bildirimi" yazarak da ilgili menüye ulaşılabilinir.

| C Constantino de la constantino de la constantin                                                                                                    | a manifest plane free paint and been present damage. |          |                           |         |                   |                 | 4.01 | -Twictig    |
|----------------------------------------------------------------------------------------------------|------------------------------------------------------|----------|---------------------------|---------|-------------------|-----------------|------|-------------|
| Base of the sector of the sector of the s                                                                                                    |                                                      |          |                           |         |                   |                 |      |             |
| Managaman<br>Banagaman<br>Banagaman | the second second second second                      | 641/64   | Berlinstein freiden.      | 442.944 | Arts Income Proce | designed in the | 1    | The Control |
| Directory of a second second s                                                                                                    | max + h                                              |          | >10                       |         | 14 B.             |                 | +7   |             |
| A manufacture of a second second                                                                                                    | and a second                                         | access . | Trans Trans               | 0100    | Sec. Sec.         | #100            |      | 180         |
| Annormality     Constraints     Constraints     Constrain                                                                                                    | -                                                    | 81.000   | Description of the second | 9-00    | Section.          | 210             |      | 20          |
| A                                                                                                    |                                                      |          |                           |         |                   |                 |      |             |
| and a second second sec                                                                                                    |                                                      |          |                           |         |                   |                 |      | 0           |

Genel Merkez Atamasıyla Yapılan Şube Organ Değişiklik Bildirim İşlemleri Sayfası

## 4.1.1. Giriş Koşulları

|                  | 1. | Kâğıt ortamında, genel merkez atamasıyla yapılan şube organ değişiklik bildirimine ait        |
|------------------|----|-----------------------------------------------------------------------------------------------|
|                  |    | bilgi/belgelerin gelmiş olması,                                                               |
|                  | 2. | İlgili şube için, onaylanmamış genel kurul sonuç bildirimi veya organ değişiklik bildiriminin |
| Giriş Koşulları: |    | bulunmaması.                                                                                  |
|                  | 3. | Kullanıcının, genel merkez atamasıyla yapılan şube organ değişiklik bildirimi için            |
|                  |    | uygulamaya erişim yetkisinin olması.                                                          |
|                  |    |                                                                                               |

## 4.1.2. İş Akışı

- Kullanıcı, genel merkez atamasıyla yapılan şube organ değişikliği bildiriminin ait olduğu Dernek Şubesini veya Birlik Şubesini sorgulayarak, işlem yapılacak şubeyi seçer.
- 2. Seçilen şubeye ait; Önceki dönemlerde kayıt altına alınmış genel merkez atamasıyla yapılan şube organ değişikliği bildirimleri kullanıcıya gösterilir.
- Kullanıcı, önceki dönemlere ait genel merkez atamasıyla yapılan şube organ değişiklik bildirimlerini sayfanın sağ üstünde bulunan butonlarına tıklayarak pdf ve excel formatında çıktısını alabilir.
- 4. Kulanıcı Genel Merkez Atamasıyla Yapılan Şube Organ Değişiklik Bildirim İşlemleri Sayfasında sağ üstte bulunan tıklayarak Genel Merkez Atamasıyla Yapılan Şube Organ Değişiklik Bildirimi sayfasına giriş yapar.

DERBİS V.2.0 Genel Merkez Atamasıyla Yapılan Şube Organ Değişiklik Bildirimi Menüsü Kullanıcı Kılavuzu

| Transferration | anter schendensch |      |   | design and seen.                                                                                                    |             |      | 1000      |                |              |         |    |                                                                                                    |
|----------------|-------------------|------|---|----------------------------------------------------------------------------------------------------|-------------|------|-----------|----------------|--------------|---------|----|----------------------------------------------------------------------------------------------------|
| -              |                   |      |   |                                                                                                    |             |      |           |                |              |         |    |                                                                                                    |
| -              | ni Gine Arro      | -    |   |                                                                                                    |             |      |           |                |              |         |    |                                                                                                    |
|                | 1.                | 1.44 |   | and the second second s | i hardenin. | -    | -         | -              | -            | -       | 12 |                                                                                                    |
|                |                   |      |   | 4                                                                                                    |             |      | -         | -              | -            | Sec. 1  |    |                                                                                                    |
|                | <u> </u>          |      |   | 1411                                                                                                    |             | Sec. |           |                | -            | -       |    |                                                                                                    |
|                | -                 |      | _ |                                                                                                    |             | 14   | August 1  | darmer's       | timetine 1   | being . |    |                                                                                                    |
|                |                   |      |   |                                                                                                    |             | (10) |           | -              | -            | Sec. 14 |    |                                                                                                    |
|                | -                 |      | - |                                                                                                    |             | 100  | -         | Sec. 100 (Sec. | California - | with .  |    |                                                                                                    |
|                | 33 <u>-</u>       |      | _ |                                                                                                    |             |      |           | -              | Magnitizer . | ****    |    |                                                                                                    |
|                | <u> </u>          |      |   |                                                                                                    |             | 12   |           |                |              | Rept.   |    |                                                                                                    |
|                |                   |      | _ |                                                                                                    |             | -    | -         | 1000           | 1000         |         |    |                                                                                                    |
|                |                   |      | _ |                                                                                                    |             | 16   | Adverte . | 1444           | beer tree    | -       |    |                                                                                                    |
| -              |                   |      |   |                                                                                                    |             |      |           |                |              |         |    | Section 1                                                                                                    |
| •              |                   |      |   |                                                                                                    |             |      |           |                |              |         |    | And the state of the state of t |

Genel Merkez Atamasıyla Yapılan Şube Organ Değişiklik Bildirimi Ekranı

- Kullanıcı, genel merkez atamasıyla yapılan şube organlarındaki değişikliklere ait bildirim tarihini belirtir.
- **6.** Kullanıcı, genel merkez atamasıyla yapılan şube organlarındaki değişikliklere ait yönetim kurulu görevlendirme tarihini belirtir,

**6.1** Kullanıcı tarafından girilen bildirim tarihi ile yönetim kurulu görevlendirme tarihi arasında 45 günden fazla süre olması durumunda kullanıcıya uyarı verilir. İşleme devam edilmesi engellenmez.

**6.2** Kullanıcı tarafından girilen bildirim tarihinin yönetim kurulu görevlendirme tarihinden önce olması durumunda kullanıcıya uyarı verilir. İşleme devam edilmesine izin verilmez.

7. Kullanıcı, Organlarda Görevli Üye listesi Kullanıcıya güncel organlarda görevli üyelerin (son genel kurul veya varsa son genel kuruldan sonra yapılmış son organ değişiklik bildirimi ile oluşturulan organlar ve bu organlarda görevli üyelerin) listesi gösterilir;

7.1 Kullanıcı, genel merkez tarafından organlardaki görevlerinden alınan asil ve/veya yedek

```
üyeleri seçer ve butonuna tıklayarak organlarda görevli üye listesinden çıkarır,
7.2 Çıkarılan asil üye yerine ilgili organdaki kalan üyeler arasından veya şubede kayıtlı diğer mevcut aktif üyeler arasından tablonun üstünde bulunan botununa tıklayarak açılan ekrandan seçim yapar ve seçilen yeni asil üyenin organ ve görev bilgisini belirtir,
```

| and in the   | the manufacture | Second And Lines Area             | - Internet in the                                                                                                    |                                                                                                    |            | -   |
|--------------|-----------------|-----------------------------------|----------------------------------------------------------------------------------------------------|----------------------------------------------------------------------------------------------------|------------|-----|
| A statement  |                 | 12 701.100                        | 1                                                                                                    |                                                                                                    |            |     |
| And And      |                 |                                   |                                                                                                    |                                                                                                    |            | 18  |
| and a second |                 |                                   |                                                                                                    |                                                                                                    |            |     |
| 01-          | 100             | The International Society Sectors | in the second second se | desired the                                                                                                    | (m)        | - 8 |
|              |                 | 4 4                               |                                                                                                    | -                                                                                                    | 1 - And    | 1   |
|              |                 | -                                 |                                                                                                    | - State State                                                                                                    | Balan .    |     |
|              |                 |                                   |                                                                                                    | free blan                                                                                                    | tion (or   | . 8 |
|              |                 |                                   |                                                                                                    | in the                                                                                                    | inter .    |     |
|              | _               |                                   |                                                                                                    | And the Control of Control of Con |            |     |
|              |                 |                                   |                                                                                                    |                                                                                                    |            |     |
|              |                 |                                   |                                                                                                    | Constraints.                                                                                                    | ten in     |     |
| 0            |                 |                                   |                                                                                                    |                                                                                                    |            |     |
|              |                 |                                   |                                                                                                    | Consection in the                                                                                                    | barren.    | 1.8 |
| 0            |                 |                                   |                                                                                                    | - Charles Street                                                                                                    | and derive |     |
|              |                 |                                   |                                                                                                    | here the                                                                                                    | and a      |     |

#### Üye Ekleme Ekranı

- 7.3 Çıkarılan yedek üye yerine organlardaki kalan üyeler arasından veya şubede kayıtlı diğer mevcut aktif üyeler arasından seçim yapar ve seçilen yeni yedek üyenin organ bilgisini belirtir
- 8. Organlarda görevlendirilen asil ve yedek üyelerin sayısı, kurum tüzüğünde yer alan asil ve yedek üye sayıları ile uyumlu olmalıdır. Aksi durumda, kullanıcıya uyarı verilir, işleme devam etmesine izin verilmez.
- Kullanıcı, genel merkez atamasıyla yapılan şube organ değişiklik bildirimine ait kayıt işlemini
   butonuna tıklayarak tamamlar;
  - **9.1.** Kullanıcı, kâğıt ortamında gelen genel merkez atamasıyla yapılan şube organ değişiklik bildirimi içerisinde yer alan bilgileri değiştirmeden bildirimi oluşturduğunu belirterek kaydı tamamlar veya,
  - **9.2.** Kullanıcı, kâğıt ortamında gelen genel merkez atamasıyla yapılan şube organ değişiklik bildirimi içerisinde yer alan bilgileri değiştirerek bildirimi oluşturduğunu belirterek kaydı tamamlar.
  - **9.3.** Organlarda görevli mevcut üyeler üzerinde kullanıcı tarafından her hangi bir değişiklik yapılmamış ise, kullanıcıya uyarı verilir, bildirimin tamamlanmasına izin verilmez.

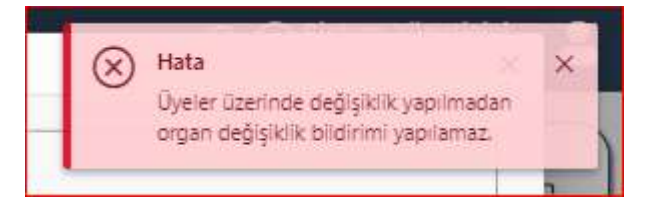

#### Hata Ekranı

**10.** Kullanıcı tarafından tamamlanan bildirimin kaydı, genel merkez atamasıyla yapılan şube organ değişiklik bildirimleri listesinde gösterilir.

11. Kullanıcı, Genel Merkez Atamasıyla Yapılan Şube Organ Değişiklik Bildirim İşlemleri Listesinde

İşlemler Sütununda bulunan 🔛 butonuna tıklayarak ilgili organ değişiklik bildirimine ait raporu görüntüleyebilir.Raporun çıktısını alabilir.

12. Kullanıcı, İşlemler Sütununda bulunan 🤨 butonuna tıklayarak ilgili organ değişikli bildimini

silme gerekçesini belirterek siler.

| Dernek Organlarında Değişiklik Bildirim Silme İşlemi                | ×      |
|---------------------------------------------------------------------|--------|
| Silme Gerekçesi *           DOSYA SEÇ         Silme Gerekçe Dosyası |        |
|                                                                     | KAYDET |

#### Silme Gerekçe Ekranı

13. Kullanıcı, İşlemler Sütununda bulunan 🖉 butonuna tıklayarak ilgili organ değişikli bildirimini

güncelleyebilir.

## 4.2 GENEL MERKEZ ATAMASIYLA YAPILAN ŞUBE ORGAN DEĞIŞİKLİK BİLDİRİMİNİ GÜNCELLEME

Türkiye'de yerleşik Dernek Şubesi veya Birlik Şubelerinin daha önceki dönemler yapılmış olan genel merkez atamasıyla şube organ değişiklik bildirimleri üzerinde kullanıcılar (İl Müdürü, İl Müdür Yardımcısı, Şube Müdürü, İl Şefi, İl Memuru) tarafından DERBİS uygulaması içerisinde güncelleme yapılabilmesi amacıyla; DERBİS uygulamasını kullanmaya yetkili kullanıcıların kendi e-devlet kullanıcılarıyla ya da DERBİS Kullanıcı Adı ve Şifreleri ile sisteme giriş yapması, genel merkez atamasıyla şube organ değişiklik bildirimi içerisindeki bilgilerin güncellenmesi işlemlerini kapsar.

## 4.2.1. Giriş Koşulları

|                 | Genel merkez atamasıyla yapılan şube organ değişiklik bildirim | nine ait bir kaydın   |
|-----------------|----------------------------------------------------------------|-----------------------|
| Giric Kosullaru | bulunması,                                                     |                       |
| Giriş Koşunarı. | Kullanıcının, genel merkez atamasıyla yapılan şube organ de    | eğişiklik bildirimini |
|                 | güncelleme için uygulamaya erişim yetkisinin olması.           |                       |

## 4.2.2 İş Akışı

- 1. Kullanıcı, Dernek Şubesini veya Birlik Şubesini sorgulayarak, işlem yapılacak şubeyi seçer.
- Önceki dönemlerde kayıt altına alınmış genel merkez atamasıyla yapılan şube organ değişikliği bildirimleri kullanıcıya gösterilir,
  - **2.1.** Kullanıcı güncellenecek organ değişiklik bildirimi sütununda seçer aşağıda görülen ekran açılır.

| Constanting   | inter . |   |                                     |   |          |                          | - 104           | 207            |        |   |
|---------------|---------|---|-------------------------------------|---|----------|--------------------------|-----------------|----------------|--------|---|
| )             |         |   |                                     |   |          |                          |                 |                |        |   |
| ( here ) in ( | 100     | 1 | The set of the local description on | - | ( time ) | -                        | Sector Sector   | -              | pair - | - |
| 4. 9.1        |         |   |                                     |   | 10.114   | 200 -                    | No. 14          | (NH            | nno -  |   |
|               | -       |   | (m) (m)                             |   | 49       | -                        | -               |                |        |   |
|               | -       | - |                                     |   | 10       | -                        | Sector .        | -              | -      |   |
|               |         | _ |                                     |   | ez :-    | -48-48-67-200            | -               | -              | -      |   |
|               |         | - |                                     |   | 15       | -                        | the last lines. | similar.       | -      |   |
|               |         |   |                                     |   |          |                          | -               | -              | 10.0   | - |
|               |         |   |                                     |   | 1.0.     | artistic classific fight | Sector States   | -              | -      |   |
|               |         |   |                                     |   | 1        | 1000                     | Date:           | Appendict data | Bake-  |   |
|               |         |   |                                     |   |          |                          | -               |                |        |   |
|               | _       | _ |                                     |   | (        |                          |                 |                |        |   |

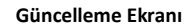

- 2.2 Seçilen kaydın, yönetim kurulu görevlendirme tarihi ve bildirim tarihi kullanıcıya gösterilir, yönetim kurulu görevlendirme tarihinin veya bildirim tarihi kullanıcı tarafından güncellenmesi durumunda;
  - Her iki tarih arasında 45 günden fazla süre olması durumunda kullanıcıya uyarı verilir. İşleme devam edilmesi engellenmez.
  - Bildirim tarihinin yönetim kurulu görevlendirme tarihinden önce olması durumunda kullanıcıya uyarı verilir. İşleme devam etmesine izin verilmez.

**2.3** Seçilen kayıtta yer alan, organlarda görevli asil ve yedek üyeler kullanıcıya gösterilir, Organlarda görevli üyeler üzerinde kullanıcı tarafından güncelleme yapılması durumunda;

Kullanıcı asil ve/veya yedek üyeleri seçer ve organlarda görevli üye listesi içerisinden çıkarır,

Çıkarılan asil üye yerine ilgili organdaki kalan üyeler arasından veya şubede kayıtlı diğer mevcut aktif üyeler arasından seçim yapar ve seçilen yeni asil üyenin organ ve görev bilgisini belirtir,

2.4 Çıkarılan yedek üye yerine ilgili organdaki kalan üyeler arasından veya şubede kayıtlı diğer mevcut aktif üyeler arasından seçim yapar ve seçilen yeni yedek üyenin organ bilgisini belirtir,

Organlarda görevlendirilen asil ve yedek üyelerin sayısı, kurum tüzüğünde yer alan asil ve yedek üye sayıları ile uyumlu olmalıdır. Aksi durumda, kullanıcıya uyarı verilir, işleme devam etmesine izin verilmez.

**2.5** Kullanıcı, genel merkez atamasıyla yapılan şube organ değişiklik bildirimine ait kaydın güncelleme işlemini tamamlar.